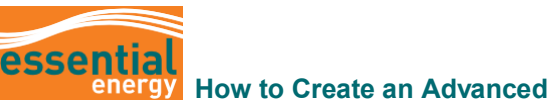

## How to Create an Advanced Shipping Notice (ASN)

|    | Why night use this guide?    | Suppliers wishing to use an Advanced Shipping Notice (ASN) to notify the buyer of an upcoming delivery.                                                                                                    |
|----|------------------------------|----------------------------------------------------------------------------------------------------|
| Ls | Who might use this<br>guide? | <ul> <li>This guide provides information to assist you in creating an Advanced</li> <li>Shipment Notice (ASN) which contains details of the shipment such as: <ul> <li>Order information</li> <li>Delivery date and time</li> <li>Location information</li> <li>Product details</li> <li>Information about the carrier</li> </ul> </li> <li>Note: some fields are Mandatory and are indicated by *</li> </ul> |

## Overview

## What is an Advanced Shipping Notice?

An **Advanced Shipping Notice** (**ASN**) is an electronic notification of an upcoming delivery which is sent directly from a supplier to a buyer, in advance of the shipment.

## What does the Create ASN homepage look like?

| essential                                                                                                    |                                                                                                    |                              |            |                                      |
|----------------------------------------------------------------------------------------------------|----------------------------------------------------------------------------------------------------|------------------------------|------------|--------------------------------------|
| Create ASN ⑦                                                                                                    |                                                                                                    |                              |            | Done                                 |
| ✓ Search                                                                                                    |                                                                                                    |                              |            | Advanced Saved Search Purchase Order |
| ** Purchase Order                                                                                                    | T                                                                                                    | ** Sup                       | pplier 📃 🔻 | ** At least one is required          |
| Supplier Item                                                                                                    |                                                                                                    | Due                          | Date       |                                      |
| Search Results                                                                                                    |                                                                                                    |                              |            | Search Reset Save                    |
| View  View |                                                                                                    |                              |            |                                      |
| Item Item Description Supplier Item No search conducted.                                                                                                    | Purchase Order Purchase Order Chief Content Purchase Order Chief Content P | Ordered<br>Quantity UOM Name |            |                                      |
|                                                                                                    |                                                                                                    |                              |            |                                      |

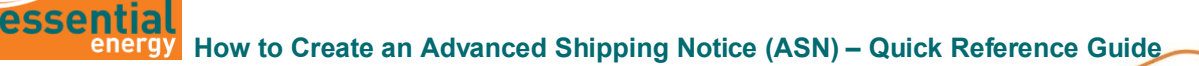

C

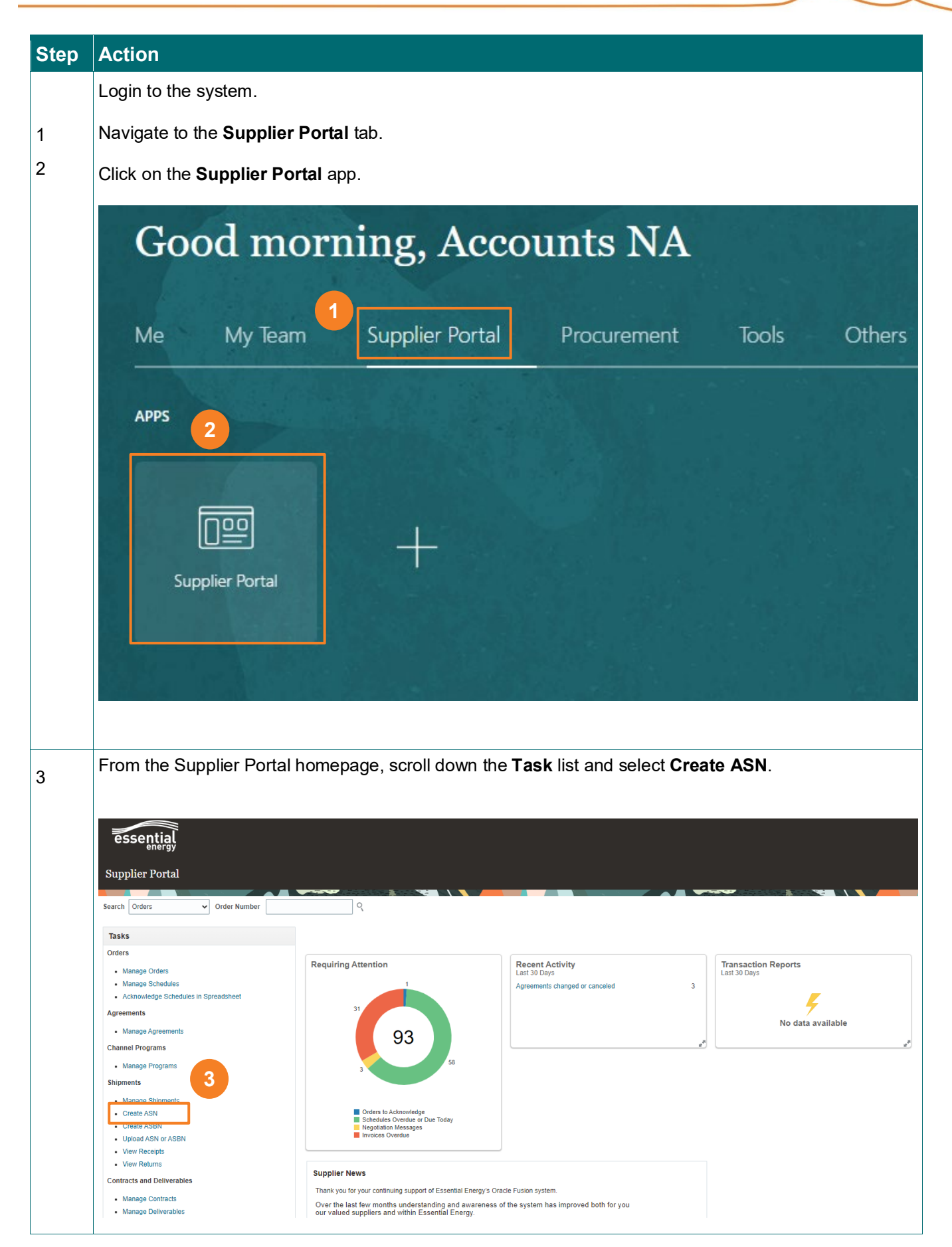

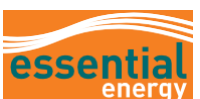

| Step   | Action                                                                                                    |  |  |  |
|--------|----------------------------------------------------------------------------------------------------|--|--|--|
|        |                                                                                                    |  |  |  |
|        |                                                                                                    |  |  |  |
|        |                                                                                                    |  |  |  |
| 4<br>5 | There are two options to search for purchase orders in the Create ASN area and both commence after step 3 (above)<br>Option 1                                                                                             |  |  |  |
|        | Enter a Purchase Order number into the Purchase Order (PO) field and click on <b>Search</b> .                                                                                                    |  |  |  |
|        | Create ASN @  Agranced Saved Search  Purchase Order                                                                                                    |  |  |  |
|        | Purchase Order EE00001333     Purchase Order EE00001333     Dee Date                                                                                                    |  |  |  |
|        | Search Results<br>View  Create ASN<br>tem tem tem tem tem tem tem tem Schedule Order Purchase Order Purchase Order Due Date Ordered Quantity UOM Name<br>No search conducted.                                             |  |  |  |
| 6      | The Search option will show all lines of the PO. Highlight the lines required by clicking on the first row and holding CTRL on your keyboard to choose other lines                                                        |  |  |  |
| 7      | Click on <b>Create ASN</b> .                                                                                                    |  |  |  |
|        | essential                                                                                                    |  |  |  |
|        | Create ASN ⑦                                                                                                    |  |  |  |
|        | Search                                                                                                    |  |  |  |
|        | Search Results                                                                                                    |  |  |  |
|        | Item Description Supplier Item Purchase Order Purchase Order Schedule Due Date Ordered Quantity UOM Name                                                                                                    |  |  |  |
| 6      | SIQ0029 Test Lamp 25W TM12695 EE00001333 1 1 13/09/21 1 Each                                                                                                    |  |  |  |
| 8      | On <b>Create ASN Details</b> page, update the Header area where relevant noting the mandatory fields marked *. Note the Comments field on the right for use if required.                                                  |  |  |  |
|        | <b>8a:</b> Shipment - This is a unique number determined by you (you can use numbers and letters). For example, you can enter the consignment number, delivery docket number                                              |  |  |  |
|        | <ul> <li>8c: Expected Receipt Date - when the carrier is telling you it will arrive to Essential Energy</li> <li>8d: Quantity – enter the quantity being shipped on each line. For the Lines to be included in</li> </ul> |  |  |  |
| 9      | the ASN the quantity to be shipped must be entered. Partial shipments are acceptable<br>Click on <b>Submit</b>                                                                                                    |  |  |  |
|        |                                                                                                    |  |  |  |
|        |                                                                                                    |  |  |  |
|        |                                                                                                    |  |  |  |
|        |                                                                                                    |  |  |  |

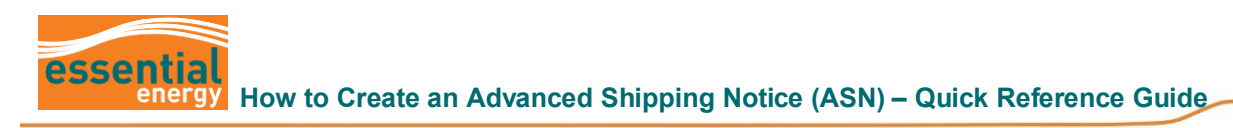

| Step   | Action                                                                                                    |                                                                                                    |                                                                         |                                      |  |  |
|--------|----------------------------------------------------------------------------------------------------|----------------------------------------------------------------------------------------------------|-------------------------------------------------------------------------|--------------------------------------|--|--|
|        | Create ASN Details (*)<br>4 Header<br>8 a, 8b,<br>8 c<br>1 Header<br>1 Header<br>1 Heade | Igment<br>ad Date 221123 1-47 PM (Tb)<br>pt Date 221123 1-47 PM (Tb)<br>221123 1-47 PM (Tb)<br>Ventoo<br>Ventoo<br>Ventoo<br>Lading<br>Lading | Packing Sip<br>Packaging Code<br>Special Handling Code<br>Tare Weight [ |                                      |  |  |
| 10     | ▲ Lines     Adons ▼ Vew ▼                                                                                                    | Ise Order Quantity UOM Name Ship to Location Quantity UOM Name Ship to Location Quantity ISBN Each V                                          | Vrdered Ordered Received<br>Quantity Quantity<br>1 Each 0               |                                      |  |  |
|        | Confirmation ASN 123 was created. No 1. At this point Essential E                                                                                                    | umber of lines:                                                                                                    | SN.                                                                     |                                      |  |  |
|        | If you require further support, please contact suppliers@essnetialenergy.com.au                                                                                                    |                                                                                                    |                                                                         |                                      |  |  |
|        | Option 2 – commences                                                                                                    | s from Step 3 (above)                                                                                                    |                                                                         |                                      |  |  |
| 4      | The supplier name will automatically appear in the Supplier field. Without entering any other information, click on <b>Search</b> to view <b>all Open Purchase Orders</b>                                                                                                    |                                                                                                    |                                                                         |                                      |  |  |
| 5<br>6 | Note the lines highlighted showing different purchase order numbers.                                                                                                    |                                                                                                    |                                                                         |                                      |  |  |
| -      | Scroll down the list until the required PO and/or lines are found. Highlight the first required line and hold CTRL on your keyboard to choose other lines.                                                                                                    |                                                                                                    |                                                                         |                                      |  |  |
| 7      | Click on Create ASN.                                                                                                    |                                                                                                    |                                                                         |                                      |  |  |
|        | Create ASN  Create ASN  Creat                                                                                                    |                                                                                                    | 4 Suppler<br>Due Date                                                   | Agvanced Saved Search Purchase Order |  |  |
|        | Search Results<br>Verv - Create ASN<br>Term Term Term Term Term Term Term Term                                                                                                    | nuur Purchase Order Purchase Order <sub>Due Data</sub> Or                                                                                     | rdered 10/10 Name                                                       | 5 Search Re et Save                  |  |  |
|        | Item         Description         Supplier term         Putchase X           276150         MSR-Platform P         TM12200         EE00046999           276150         MSR-Platform P         TM12200         EE00046999                                                                                                    | 9 1 1 1/07/23                                                                                                    | 5 Each                                                                  |                                      |  |  |
|        | SIQ0042 Single Phase Te TM 2005 EE00048100<br>SIQ0042 Single Phase Te TM 2005 EE00055300                                                                                                    | 6 1 1 9/10/23                                                                                                    | 1 Each<br>1 Each                                                        |                                      |  |  |
|        | SIQ0049         Underground Te         TMI 1499         EE00055180           SIQ0029         Test Lamp 25W         TMI 2695         EE0005570                                                                                                    | 0 1 1 7/08/23<br>11 1 6/10/23                                                                                                    | 1 Each<br>1 Each                                                        |                                      |  |  |
|        | SIQ0042 Single Phase TM 2055 EE0005570                                                                                                    | 1 2 1 6/10/23                                                                                                    | 1 Each                                                                  |                                      |  |  |
|        | SIQ0029 Test La Mr 2695 EE00054654                                                                                                    | 8 1 1 27/07/23                                                                                                    | 1 Each                                                                  |                                      |  |  |
|        | SIQ0029         rest Lamp 20V         rM 1005         EE00054850           SIQ0033         Tester Linesme         TM 1000         EL00054850                                                                                                    |                                                                                                    | 1 Each                                                                  | · · · · · ·                          |  |  |
|        | Sruou42 Single Priase Té TM12055 EE00054510                                                                                                    | 0 1 1 8/10/23                                                                                                    | i Eacli                                                                 |                                      |  |  |

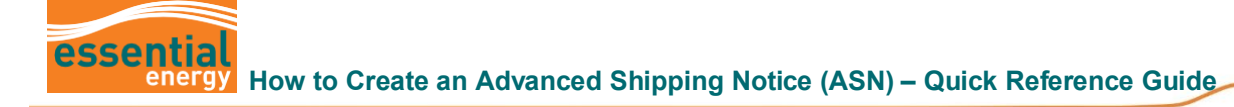

| Step | Action                                                                                                    |  |  |  |
|------|----------------------------------------------------------------------------------------------------|--|--|--|
|      | On <b>Create ASN Details</b> page, update the Header area where relevant noting the mandatory fields marked *. Note the Comments field on the right for use if required.                                                                                                    |  |  |  |
| 8    | <ul> <li>8a: Shipment - This is a unique number determined by you (you can use numbers and letters). For example, you can enter the consignment number, delivery docket number,</li> <li>8b: Shipped Date - enter the day you have shipped it</li> <li>8c: Expected Receipt Date - when the carrier is telling you it will arrive to Essential Energy</li> <li>8d: Quantity – enter the quantity being shipped on each line. For the Lines to be included in the ASN the quantity to be shipped must be entered. Partial shipments are acceptable.</li> </ul> |  |  |  |
| 9    | Click on Submit.                                                                                                    |  |  |  |
|      | Create ASN Details                                                                                                    |  |  |  |
|      | ▶ 278150 M/SR-Palform P TM12200 EE00051277 Each Grafton Warehouse 5 Each 0                                                                                                    |  |  |  |
| 10   | Click on <b>Ok</b> .                                                                                                    |  |  |  |
|      | ASN 123 was created. Number of lines:<br>1.<br>At this point Essential Energy will receive your ASN                                                                                                    |  |  |  |
|      | At this point Essential Energy will receive your ASIN.                                                                                                    |  |  |  |
|      | If you require further support, please contact suppliers@essentialenergy.com.au.                                                                                                    |  |  |  |